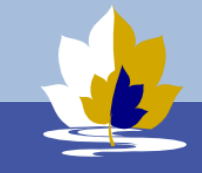

## **BYOD Configuration Guide for Windows**

Connect to the college enrolment WiFi network. It is available at the library and H10 area.
SKIP THIS STEP if you already have Internet connection. (For example, when you are connected to your home Wi-Fi or mobile hotspot)

Wi-Fi Network: LilydaleHeightsEnrol

Wi-Fi Password: **byodlilydale** 

2. Sign in to Lilydale Heights BYOD Portal using your school username and password. If BYOD Portal is not open automatically enter its address (<u>https://byod.lilydaleheights.vic.edu.au</u>) in your browser address bar

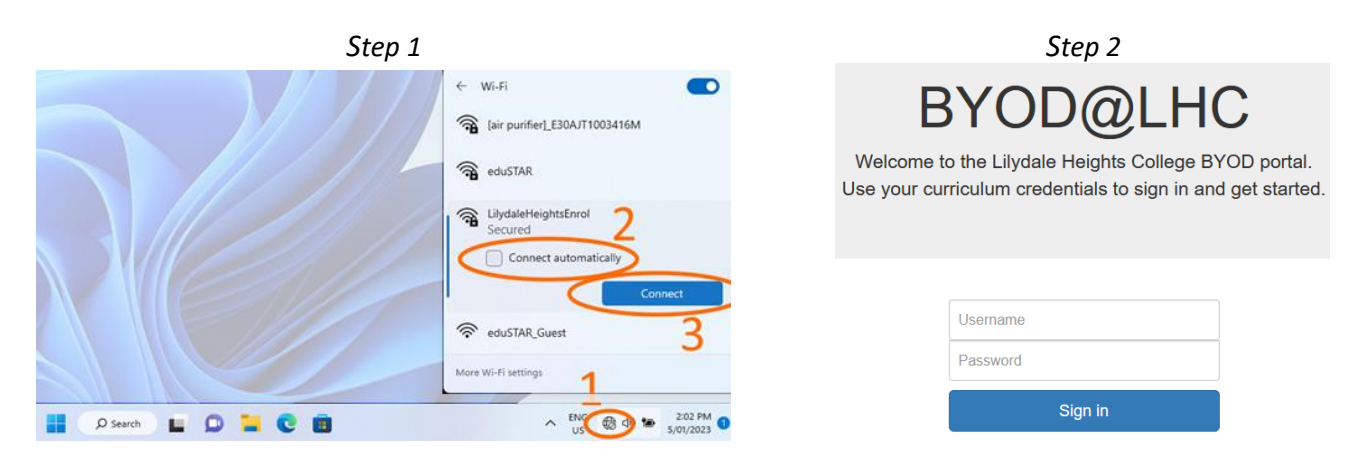

Step 2 (if required enter BYOD Portal in address bar)

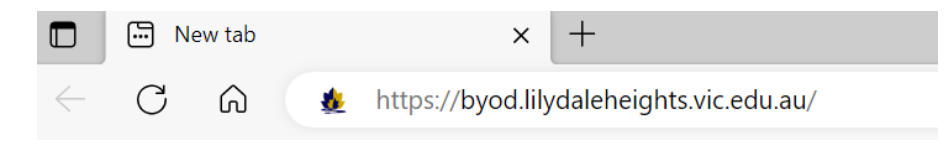

- 3. Click I Agree to accept Terms and Conditions of the Program.
- 4. Click I want to connect my Windows laptop. It will show you a brief instruction about how to connect. Then click Configure My PC to start downloading Config App.

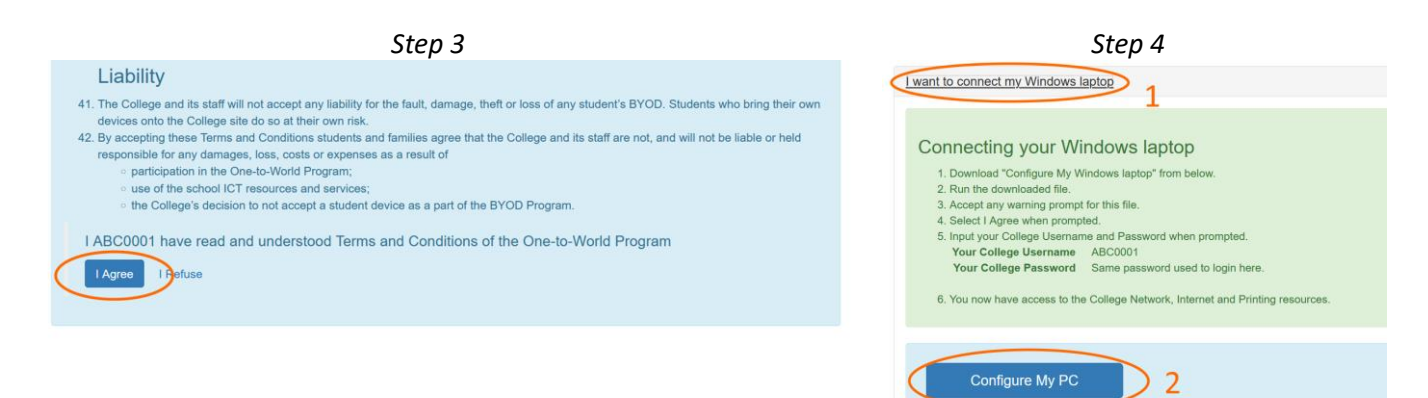

- 5. Depending on your browser find downloaded app in the left bottom or in the right top corner of the browser
- 6. You may have to confirm you trust the downloaded app to keep it. If you can't download or execute **Config App** 
  - check settings of your antivirus or other 3-rd party security bells and whistles installed on your laptop.

| Step 5                 |          | Step 6                                                                       |  |  |  |
|------------------------|----------|------------------------------------------------------------------------------|--|--|--|
|                        |          | A* to t= to 🛓                                                                |  |  |  |
| I need m               | v eBooks | Downloads 🗈 Q … 🔗                                                            |  |  |  |
| CHCCFG-1.0.1.3 (1).exe |          | LHCCFG-1.0.1.3.exe could harm your device. Do<br>you want to keep it anyway? |  |  |  |
| Type here to search    | 🥉 H 😚    | Keep Delete                                                                  |  |  |  |

- 7. Click **LHCCFG**-1.0.1.3.exe to open the app. At this stage, you may see warnings about an unidentified developer or an application downloaded from the internet. The messages may appear slightly different depending on Windows version. Please agree to run the app.
- 8. Then click **I Agree** to accept the app license agreement

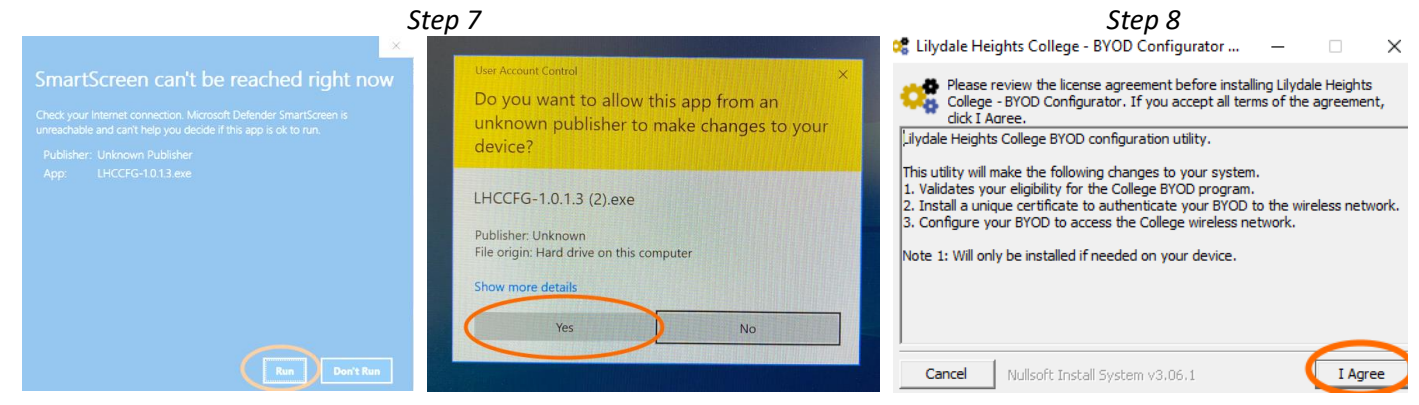

9. You must provide your school user name and password to make system changes.

| 🕻 Lilyda                    | Windows PowerShel       | l credential request. | ?           | ×    |
|-----------------------------|-------------------------|-----------------------|-------------|------|
| Deskto                      |                         |                       |             |      |
| check f<br>Downlo<br>Done C | Please enter your colle | ege username (xyz0123 | ) and passw | ord. |
| Update<br>CA "Int           | User name:              | 2                     | ~           |      |
| CRL "C<br>CertUti<br>Move t | Password:               |                       |             |      |
| Can                         |                         | ОК                    | Cance       | lase |

10. The installation process may take 1-2 minutes. If successful you will see configuration success message in your browser. Then you may close the app.

|      | College Home       | BYOD Portal                                      |   |
|------|--------------------|--------------------------------------------------|---|
| Lily | /dale Heights I    | BYOD Configuration Success                       |   |
|      | Configuration file | s and settings have been installed successfully. | í |
|      |                    |                                                  |   |

| 🥰 Lilydale He                                         | ights College - BYOD Configurator                                       | -         |             | $\times$ |
|-------------------------------------------------------|-------------------------------------------------------------------------|-----------|-------------|----------|
| Comple                                                | ted                                                                     |           |             |          |
| TaskPath<br>Triggers<br>URI<br>Version<br>PSComputerN | :\<br>:{MSFT_TaskTimeTrigger}<br>:\BYCODPrinterInstall<br>:<br>ame :    |           |             |          |
| BYOD configure<br>Your Windows<br>Completed           | ration script completed<br>s is not compatible Or you are not on the in | ternet. 1 | 'ou requir. |          |
| Cancel                                                | Nullsoft Install System v3.06.1 <                                       | Back      | Clos        | se       |

## **Further Steps**

- 11. At this stage you may install **Microsoft Office** as well. Open BYOD Portal again and Click *I want to install Office* and then **Microsoft Office**. Office Installation App will be downloaded to your laptop in the same way as BYOD Configuration App. Please keep and open it. Installation may take 10-20 min. **Sing in to Microsoft Word** using your school email and password. Your school email is your username @lilydaleheights.vic.edu.au
- 12. Open BYOD Portal again and click *I want to configure school OneDrive app* and then **OneDrive Guide**. Follow downloaded guide to sing in to and configure **Microsoft OneDrive** using your school email and password.

| Step 11                                                                                                    | Step 12                                                                                                    |
|----------------------------------------------------------------------------------------------------|----------------------------------------------------------------------------------------------------|
| Microsoft Office for Windows. Source of the advected office if the betw. Route downloaded like. Accept any warming prompt for this file. Microsoft Office may take 15-20 Minutes to install. Microsoft Office may take 15-20 Minutes to install. When installation is finalhed start Microsoft Office Word. Sign in using over Oollege dimand and Passevoid Your College Beamard actoO016(Bij/stateheights.vic.edu.au Your College Beamard actoO016(Bij/stateheights.vic.edu.au Your College Beamard actoO016(Bij/stateheights.vic.edu.au Your College Fassevoil Sum password taked to login here. T. (Optional/Remove the installer for Office from your download directory as it is no longer needed. | Connecting to the school OneDrive.<br>You may configure OneDrive storage to have a cloud backup of your school files orland synchronise them with other devices.<br>1. Download "School OneDrive Guide" from the link below.<br>2. Open the guide and follow instructions.<br>3. Sign in to Dendrive using your school account.<br>Your College Email abc0001@Bitydalehaights.vic.edu.au<br>Your College Password Same password used to login here. |
| Microsoft Office 2                                                                                                    | School OneDrive Guide 2                                                                                                    |